Gateway Health Producer Onboarding Guide 2017

# Contents

| Getting Started                       | 1   |
|---------------------------------------|-----|
| Create Your Profile                   | 2   |
| Login to Workflow                     | 4   |
| Select States for Appointment         | 6   |
| Verify Your Information & Upload AHIP | 7   |
| Code of Conduct                       | 10  |
| Certification Training in Litmos      | 173 |
| Appointment                           | 175 |
| CRM                                   | 176 |
| Contact Information                   | 177 |

Gateway Health Agent Support

## **Getting Started**

888-871-0417

Mon - Fri 8:30am - 6pm

### **Before You Begin**

Thank you for

To successfully onboard with Gateway Health, you'll need the following:

- Your name as it appears on your insurance license(s);
- Your NPN number;
- 2017 AHIP certification.

Later in the process you will be asked to scan and upload copies of your AHIP, W-2, banking form and agent agreement (links to these documents are all provided in the onboarding process.)

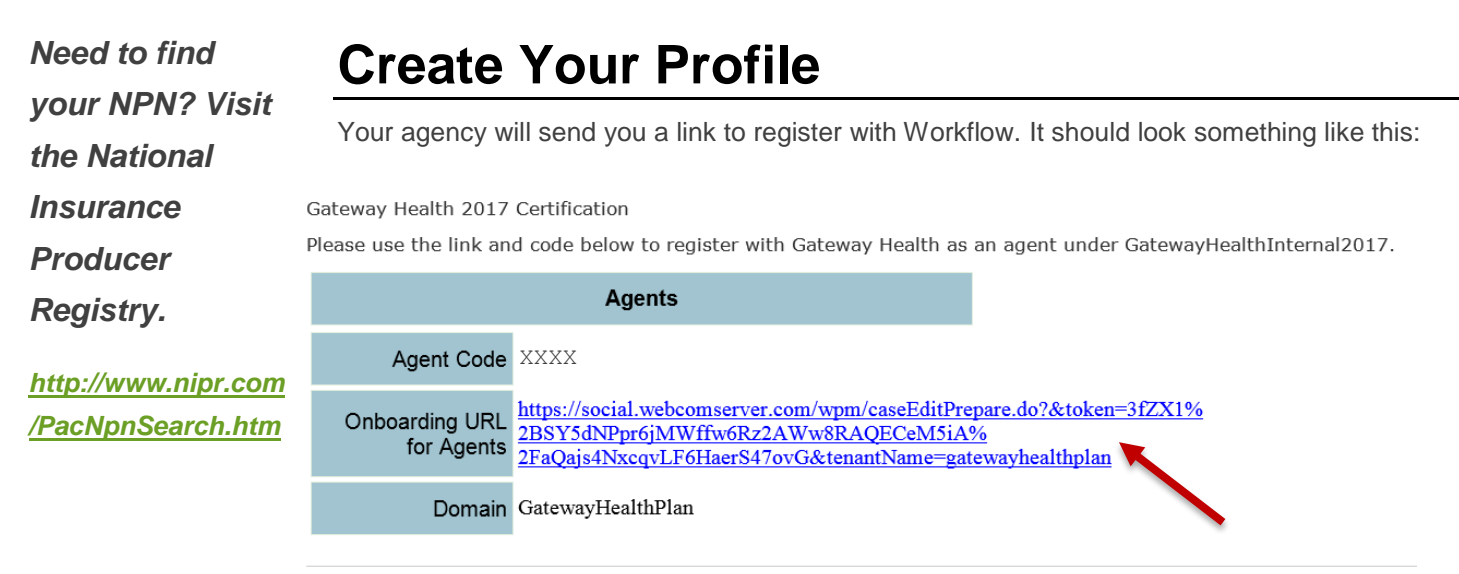

Login to Onboarding using above Login Data.

Click the link in the email. This starts the Onboarding process.

a

You'll be directed to the following screen. Enter your first and last name, your email address, NPN, agent code (which you'll find in the email from your agency), and your desired user ID. Note that the system will automatically add the suffix 2017 to all user IDs. After you've filled in all the fields, click the Submit button.

You are browsing this page as guest

|                     |                                                                                                    | Gateway Health user<br>Medicare Assured (Click here to login                                                                                                    | this page as guest |
|---------------------|----------------------------------------------------------------------------------------------------|----------------------------------------------------------------------------------------------------|--------------------|
| On                  | iboarding                                                                                                    |                                                                                                    |                    |
|                     | Gateway<br>Medicar                                                                                           | Health<br>re Assured                                                                                                    |                    |
| Weld<br>emai<br>Age | come to Gateway Health 2017 Agent<br>il address you have supplied. IMPO<br>ntSpecialist@GatewayHealthPlan.co | t Certification! Please fill out your information below. Once you have clicked submit, you will receive your user information to the<br>RTANT: PLEASE CHECK SPAM/JUNK MAIL BOXES FOR YOUR EMAIL - the email will come from<br>om. |                    |
| Plea                | se follow the emailed directions to                                                                          | complete your certifications.                                                                                                    |                    |
| All fi              | ields are required, please complete                                                                          | and click the submit button to receive your user information.                                                                                                    |                    |
|                     | First Name *                                                                                                 |                                                                                                    |                    |
|                     | Last Name *                                                                                                  |                                                                                                    |                    |
|                     | Email Address *                                                                                              |                                                                                                    |                    |
|                     | NPN *                                                                                                    |                                                                                                    |                    |
|                     | Agent Code *                                                                                                 |                                                                                                    |                    |
| Plea                | se input your desired Agent UserID                                                                           |                                                                                                    |                    |
|                     | Agent User ID *                                                                                              |                                                                                                    |                    |
|                     |                                                                                                    | Submit                                                                                                    |                    |

After you enter your information, you'll see a screen with the following warning. Close out of the application and look for your login email in your Inbox.

Based on system permissions you are not allowed to execute any action at this time.

### Login to Workflow

After you hit the submit key, you'll receive an email similar to the following from <a href="mailto:agspec@gatewayhealthplan.com">agspec@gatewayhealthplan.com</a> (be sure to check your spam folder if you don't receive it).

Select the Click Here link in the email to move to the login screen.

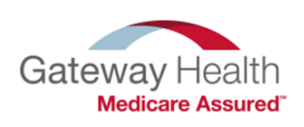

#### **Gateway Agent Onboarding**

Thank you for your interest in Gateway Health! We have a three step process for credentialing. Below is the link and information you will need to complete the 2017 Gateway Health Certification. Please complete this certification and if you have any questions about the site, please contact Gateway Health Agent Support at 1-888-871-0417.

Step 1: Enter and submit your information.

Click the link below and follow the instructions to enter your contact information and upload your AHIP and GatewayHealth Agent Agreement (a pdf version is available when you log in under Agent Agreement). Once all information is uploaded, entered, and saved, you **MUST** click **SUBMIT** on the last screen.

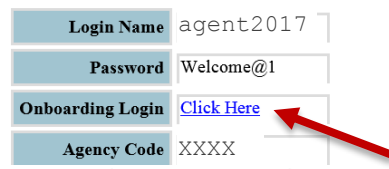

Step 2: Complete your Gateway Product exam.

Once you have successfully submitted your information in Step 1, you will receive a link via email to our 2017 Product Certification exam. PLEASE BE SURE TO CHECK YOUR SPAM/JUNK FOLDER FOR THIS SECOND EMAIL.

Step 3: Welcome and CRM Training

After passing the Product Certification exam and your information has been verified, you will receive an email with instructions for Gateway Health CRM training for new agents, or existing agents, that wish to participate as a refresher. PLEASE ALLOW UP TO THREE BUSINESS DAYS AFTER PASSING THE EXAM FOR WELCOME EMAIL.

Thank you,

Gateway Health Agent Support P: 1-888-871-0417 F: 1-888-456-5502 E: agentspecialist@gatewayhealthplan.com The link in the email takes you to the Workflow login screen, as shown in the screenshot below. Using the information from the email, enter your login name, the temporary password and the domain.

| CallidusCloud                | Login Name       | *                                                                              |
|------------------------------|------------------|--------------------------------------------------------------------------------|
| Workflow<br>by CallidusCloud | Domain<br>Submit | me                                                                             |
|                              |                  | The domain is always<br>GatewayHealthPlan. It is<br><i>not</i> case sensitive. |

Next, you'll be prompted to enter a new password. Confirm the password and click the Change Password button.

| <b>1</b> Y | ou are logged in as agent2017                                                                                                    |
|------------|----------------------------------------------------------------------------------------------------|
| 0          | <ul> <li>Please set a new password. Your password must<br/>be changed to protect the integrity of your account.</li> <li>Password must contain Lowercase letters,<br/>uppercase letters, numbers and special characters</li> <li>Password expires after 90 day(s)</li> <li>Last four passwords may not be reused</li> <li>Password must have more than 8 characters.</li> <li>Password must have less than 20 characters.</li> </ul> |
| Ne         | w Password *                                                                                                    |
| Confir     | m Password *                                                                                                    |
|            | Change Password Log Off                                                                                                    |
|            |                                                                                                    |

### **Select States for Appointment**

After you change your password, you'll be directed to a screen similar to the screenshot below. Click on the blue link to go to the next step, selecting your states for appointment.

| C S https://social.webcomserver | r.com/wpm/user( 🔎 👻 🔒 🖒 🧲   | WorkFlow » Home Page × |                 |                     | û ☆ 菜                         |
|---------------------------------|-----------------------------|------------------------|-----------------|---------------------|-------------------------------|
| Gateway Health agent2017        |                             |                        |                 |                     |                               |
| HOME FIND CASES LIS             | TS USERS FEED               | TOOLS • HELP           |                 |                     | ٩                             |
| Standard Report                 |                             |                        |                 |                     | ► T                           |
| Open cases assigned to me       |                             |                        |                 |                     | Chart Edit Columns Refresh -  |
| Click Link for Onboarding       | Case Name                   | Created On             | ♦ Status        | ♦ Updated           | Click to Log Off              |
| Agent2017 17 Certifications     | xxxx-Agent2017-<br>20160715 | 07/15/2016 07:59:05    | State Selection | 07/15/2016 07:59:09 | Log Off                       |
| One item found.                 |                             |                        |                 |                     | CSV   Excel   XML   PDF   RTF |

The next screen allows you to select the states in which you are licensed and would like to be appointed to sell for Gateway Health: Pennsylvania, Ohio, North Carolina and/or Kentucky.

| State Selection                          |                                                                                                    | × |
|------------------------------------------|----------------------------------------------------------------------------------------------------|---|
| Please select all Appointment Request    | State(s):                                                                                                    |   |
| Note only states with Active License red | cords are being displayed below that are                                                                                                    |   |
| ***DISCLAIMER If you do not enter lic    | ense information for all states in which you wish to sell, you will not be appointed in those states. Please select EVERY STATE you wish to sell in. |   |
| Name as Appears on License *             |                                                                                                    |   |
| Appointing state(s)                      | П КҮ                                                                                                    |   |
|                                          |                                                                                                    |   |
|                                          | D PA                                                                                                    |   |
| Notifications -                          |                                                                                                    |   |
|                                          | Review Information                                                                                                    |   |

Enter your name as it appears on your insurance license and select the box for each of your chosen states. Then click the Review Information icon. Unsure how your name appears on your insurance license(s)? Visit <u>http://www.nipr.com/</u> and to see your license in each state.

# **Enter Your Information & Upload AHIP**

Now it's time to enter your personal information and upload your AHIP, agent agreement and other forms. After you select your states for appointment, the following screen appears, with some of the fields already filled in – review the pre-populated fields for accuracy. Complete the empty fields and click on the NEXT button (*not* Submit) once everything is complete.

| First<br>Name | Agent   | En<br>Addre   | ail 2017agent@isel | lgateway.com Business Phone* | 412-555-1212                                     |                                           |
|---------------|---------|---------------|--------------------|------------------------------|--------------------------------------------------|-------------------------------------------|
| Last<br>Name  | 2017    | SSI           | N *                | Mobile<br>Phone              |                                                  |                                           |
| Agent         | XXXX    | Date<br>Birti | of<br>h *          | Fax<br>Number                |                                                  |                                           |
|               | 1234566 | Addre Line    | 1*                 | Numbers w<br>about Gate      | ill be provided to bene<br>way, please place app | ficiaries to contact<br>propriate number. |
|               |         | Lin           | e 2<br>y *         |                              |                                                  |                                           |
|               |         | Stat          | te * PA            |                              |                                                  |                                           |
|               |         | Zij           | p *                |                              |                                                  |                                           |
| Next          | t 🕨     |               |                    |                              |                                                  |                                           |
| otificati     | ions 🔻  |               | $\sim$             |                              |                                                  |                                           |

Clicking Next moves you the Agreement and AHIP Uploads tab. Need help First, select your agent type. accessing or uploading forms? Captive - agents contracted through an upline agency; • Non-captive - agents contracted directly with Gateway Health; Gateway Health • Internal - Gateway Health employees. Agent Support • Click on the red links to download the appropriate forms. 888-871-0417 Mon - Fri 8:30am - 6pm Captive - Agent Acknowledgement and Assignment Signature Pages; • Sign and upload the Signature Pages; 0 If you do not have Non-captive - Agent Contract and Agent Signature Pages; uploading Sign and upload the Signature Pages; 0 capabilities, you Internal - n/a. • may fax your Read, scan and save the signed forms to your computer. Click on the 🛛 🔒 icon to submit the documents signed document to Gateway. directly to Agent Personal Information errors Agreement and AHIP Uploads errors Code of Conduct/Authorization for Consumer Reports errors Support at Banking Information 844-207-0335.

| Upload the completed page                                                                          | es in the <b>Upload File</b> be                                                   | elow and attest.  | 5 |   |  |
|----------------------------------------------------------------------------------------------------|-----------------------------------------------------------------------------------|-------------------|---|---|--|
| Captive Agent/Non<br>Captive Agent *                                                               | <ul> <li>Captive</li> <li>Non Captive</li> <li>Internal<br/>[required]</li> </ul> |                   |   |   |  |
|                                                                                                    |                                                                                   | Captive Agent     |   |   |  |
|                                                                                                    |                                                                                   |                   |   |   |  |
| Agent Acknowledgemen<br>Signature Pages                                                            | t and Assignment                                                                  |                   |   |   |  |
| Agent Acknowledgement<br>Signature Pages<br>Upload File                                            | t and Assignment                                                                  |                   |   | × |  |
| Agent Acknowledgement<br>Signature Pages<br>Upload File<br>Agent Contract<br>Agent Signature Pages | t and Assignment                                                                  | Non Captive Agent |   | × |  |

Now it's time to upload your completed AHIP certificate. If you haven't yet completed your certification, click on the blue link. Save your AHIP certificate to your desktop and submit it to Gateway by using the icon. Then type in the date you completed your AHIP certification and click on the Next button (*not* Submit).

| Don't have your AHIP Certification? CLICK HE Upload File * | RE to get one. |  |
|------------------------------------------------------------|----------------|--|
| [required] 2016 AHIP Upload Date Previous Next             |                |  |
| Notifications -                                            |                |  |

### Code of Conduct & Authorization for Consumer Reports

The next step is to read and accept Gateway's Code of Conduct and Authorization for Consumer Reports. You'll also attest to having errors and omissions coverage. First, read the Code of Conduct and click on the Accepted box – you should see a check mark appear.

| Personal Information                                                                                                    | License                                                                                                    | Agreement and AHIP Uploads                                                                                                    | Code of Conduct/Authorization for Consumer Reports                                                                                                    |  |  |  |
|----------------------------------------------------------------------------------------------------|----------------------------------------------------------------------------------------------------|----------------------------------------------------------------------------------------------------|----------------------------------------------------------------------------------------------------|--|--|--|
| Banking Information                                                                                                    |                                                                                                    |                                                                                                    |                                                                                                    |  |  |  |
| Please check to authoriz                                                                                                    | e the followin                                                                                                    | ig forms.                                                                                                    |                                                                                                    |  |  |  |
| Gateway Health Plan-Co                                                                                                    | de of Condu                                                                                                    | ct                                                                                                    |                                                                                                    |  |  |  |
| Gateway Health Plan®                                                                                                    |                                                                                                    |                                                                                                    |                                                                                                    |  |  |  |
| External Sales Agent C                                                                                                    | ode of Cond                                                                                                    | luct                                                                                                    |                                                                                                    |  |  |  |
| As a Gateway Health Pla<br>Plan® Medicare product<br>which I solicit and sale M                                                       | Plane Medicare products to Medicare beneficiaries and/or their representatives, family members, friends, and in the communities in which I solicit and sale Medicare products. |                                                                                                    |                                                                                                    |  |  |  |
| will:                                                                                                    |                                                                                                    |                                                                                                    |                                                                                                    |  |  |  |
| 1. I reat each individual understanding, professio                                                                                    | with whom I w<br>nalism, and e                                                                                                    | vork representing Gateway Health<br>empathy.                                                                                                    | Plan® Medicare products with respect, courtesy,                                                                                                    |  |  |  |
| <ol> <li>Accurately represent r<br/>will not provide advice or<br/>infer that I work for or an<br/>agency.</li> </ol>                 | ny profession<br>guidance be<br>r endorsed by                                                                                                    | nal designations, qualifications, pro<br>eyond my professional capabilities<br>y Medicare, the Centers for Medica                                      | rfessional licenses, and other such endorsements or criteria. I<br>or qualifications nor, under any circumstance, represent or<br>are and Medicaid Services (CMS) or any other governmental                             |  |  |  |
| 3. Represent Gateway H<br>will I exaggerate, intentio<br>administrative rules, or a<br>of Medicate or Gateway                         | ealth Plan®<br>mally misinfo<br>ny other feat                                                                                                    | Medicare products with complete a<br>rm, mislead or knowingly misrepre<br>ure about any Gateway Health Pla                                             | accuracy, thoroughness, and honesty. Under no circumstance<br>sent the benefits, premiums, member cost-sharing,<br>in® Medicare product. I will not make any promises on behalf                                         |  |  |  |
| <ol> <li>Strive to assure that e<br/>which they are enrolling,<br/>product and terminating</li> </ol>                                 | ach Medicare<br>that each Me<br>any other Me                                                                                                    | e beneficiary comprehends the fun<br>edicare beneficiary understands the<br>dicare coverage they may have, a                                           | damentals of the Gateway Health Plan® Medicare products in<br>eir choice of enrolling in a Gateway Health Plan® Medicare<br>nd that all required materials have been provided to the                                    |  |  |  |
| 5. Refrain from using tec<br>requires such specific te                                                                                | hnical or indu                                                                                                    | ustry jargon to describe Gateway H                                                                                                    | lealth Plan® Medicare product(s) unless a law or regulation                                                                                                    |  |  |  |
| 6. Abide by all applicable<br>Health Plan® policies an<br>security provisions of the<br>Act ("ARRA").                                 | e federal and<br>d procedures<br>Health Insu                                                                                                    | state laws, regulations, Gateway H<br>governing the solicitation and sal<br>rance Portability and Accountability                                       | tealth Plan® FMO/External Sales Agent Guide, and Gateway<br>e of Medicare products and the associated confidentiality and<br>/ Act ("HIPAA") and the American Recovery and Reinvestment                                 |  |  |  |
| 7. Use my professional s<br>beneficiary with whom I<br>in all situations.                                                             | kills and ethi<br>work. This me                                                                                                    | cal judgment to always provide pro<br>eans that I will place my client's an                                                                            | oper guidance and act in the best interest of each Medicare<br>d prospective client's needs ahead of my own considerations                                                                                              |  |  |  |
| <ol> <li>Use only advertising, I<br/>Health Plan® or that hav<br/>approval from Gateway I<br/>requires review and approval</li> </ol> | marketing, sa<br>e been previe<br>Health Plan®<br>roval, I would                                                                                                    | Iles presentation, enrollment and o<br>ously approved in writing by Gatew<br>for any advertising medium, excep<br>like to use to solicit prospective G | ther materials which have been provided to me by Gateway<br>vay Health Plan® for my usage. I will also obtain prior written<br>pt for generic marketing material as defined by CMS that<br>ateway Health Plan® members. |  |  |  |
| 9. Abide by professional relative to compensation                                                                                     | courtesy. Un<br>or client rela                                                                                                    | der no circumstance will I involve a<br>tionship.                                                                                                    | any Medicare beneficiary in any type of dispute or debate                                                                                                    |  |  |  |
| 10. Continue to learn ab<br>may impact my clients a                                                                                   | out the Medic<br>nd potential c                                                                                                    | are Program, Gateway Health Pla<br>lients.                                                                                                    | n® Medicare products, and other government programs that                                                                                                    |  |  |  |
| 11. Provide timely servic                                                                                                    | e to my clien                                                                                                    | ts with professionalism, competend                                                                                                    | ce, and sincerity.                                                                                                    |  |  |  |
| <ol> <li>Seek to assure that t<br/>employed, contracted or<br/>beneficiary's enrollment</li> </ol>                                    | he Medicare<br>authorized th<br>in a Gateway                                                                                                    | beneficiary understands that the p<br>prough a contracted entity with Gat<br>Health Plan® Medicare product                                             | erson discussing Medicare plan options with them is either<br>teway Health Plan® and may be compensated based on the                                                                                                    |  |  |  |
| 13. Report to Gateway H<br>potential or actual misco<br>Gateway staff without fea                                                     | lealth Plan®'<br>nduct, breach<br>ar of retaliatio                                                                                                    | s Medicare Compliance Officer or f<br>n situation, fraud/waste/abuse, or r<br>on.                                                                      | the Gateway Health Plan® hotline (800-685-5235) any<br>non-compliance by any agent, potential or current member, or                                                                                                    |  |  |  |
| 14. Participate in any sp                                                                                                    | ecialized trair                                                                                                    | ning required by Gateway Health P                                                                                                    | 'lan®.                                                                                                    |  |  |  |
| 15. Agree to fully and tru                                                                                                    | thfully coope                                                                                                    | rate in any compliance or regulato                                                                                                    | ry investigation or audit.                                                                                                    |  |  |  |
| 16. Notify Gateway Heal care programs.                                                                                                | th Plan®'s M                                                                                                    | edicare Compliance Officer immed                                                                                                    | diately if I am excluded from participation in Federal health                                                                                                    |  |  |  |
| As an external sales ag<br>and understand the re-<br>prohibitions, all other a<br>guidelines and require<br>amended from time to      | gent under c<br>quirements a<br>applicable M<br>ments as se<br>time.                                                                                                    | ontract with Gateway Health Pla<br>and prohibitions set forth above<br>ledicare statutes, regulations an<br>t forth in Gateway Health Plan®            | n®, I acknowledge that I have read this Code of Conduct<br>. I agree to comply with these requirements and<br>d guidelines, as well as Gateway Health Plan®'s<br>FMO/External Sales Agent Guide, as same may be         |  |  |  |
| Code of Condu<br>Acceptance                                                                                                    | ct 🗹 Acce                                                                                                    | pted                                                                                                    |                                                                                                    |  |  |  |
|                                                                                                    |                                                                                                    |                                                                                                    |                                                                                                    |  |  |  |

Now scroll down to read the Authorization for Consumer Reports and click the Yes box. Again, you should see a checkmark. Do the same for the Attestation of Errors and Omissions Coverage.

#### Authorization for Consumer Reports

#### ACKNOWLEDGEMENT AND AUTHORIZATION FOR CONSUMER REPORTS Gateway Health Plan

In connection with your application for services with Gateway Health Plan, you understand that consumer reports or investigative consumer reports may be requested about you including information about your character, general reputation, personal characteristics and mode of living, employment record, education, qualifications, criminal record, driving record, credentials, and/or credit and indebtedness, and may involve personal interviews with sources such as supervisors, friends, neighbors, associates, public record or various Federal, State, or Local agencies.

You hereby authorize the obtaining of such consumer reports and investigative consumer reports at any time after execution of this authorization. By signing below, you hereby authorize without reservation, any party or agency contacted by Gateway Health Plan, or the consumer reporting agency acting on behalf of Gateway Health Plan, to furnish the above mentioned information to Gateway Health Plan, or any other members, affiliates, or designated representatives. You further authorize ongoing procurement of the above mentioned reports at any time during your continued contract for services. You also agree that a fax or photocopy of this authorization with your signature shall be accepted with the same authority as the original.

You can find the complete text of the Fair Credit Reporting Act, including your rights under the Fair Credit Reporting Act, on the Federal Trade Commission's web site at http://www.ftc.gov.

gfedc For California, Minnesota or Oklahoma residents only, if you would like to receive a copy of the consumer report, if one is obtained, please check this box.

gfedc For California residents only, if public record information is obtained without using a consumer reporting agency, you will be supplied a copy of the public record information unless you check this box waiving your right to obtain a copy of the report. For New York residents only

A consumer report will be requested in connection with you application, and additional consumer reports may be requested during your continued contract for service with Gateway Health Plan. You have the right, upon request, to be informed whether or not a consumer report was requested, of the name and address of the consumer reporting agency that furnisher to consumer report. By signature below indicates that I have read, understand, and accept all disclosure and acknowledgements.

| Authorization * 🗹 Yes                                                                                                    |                                                                     |
|----------------------------------------------------------------------------------------------------|---------------------------------------------------------------------|
| Gateway Health Plan®                                                                                                    |                                                                     |
| Attestation of Errors and Omissions Coverage                                                                                                    |                                                                     |
| I do attest that I am currently covered under and continuously maintaining an Errors and O<br>under my FMO/MGA's Errors and Omissions policy. I understand that I will be required to a | missions policy/or I am currently covered submit proof of coverage. |
| Attest * 🔽 Yes                                                                                                    |                                                                     |
| Previous     Next                                                                                                    |                                                                     |
| Notifications -                                                                                                    |                                                                     |

Now click the Next button to move to the next tab, Banking Information.

| Personal Information    | License      | Agreement and AHIP Uploads        | Code of Cond | duct/Authorization for Consumer Reports |
|-------------------------|--------------|-----------------------------------|--------------|-----------------------------------------|
| Banking Information     |              |                                   |              |                                         |
| NEW AGENT must uplo     | ad bank inf  | ormation.                         |              |                                         |
| Returning agents only i | need to uplo | ad bank information if it has cha | nged.        |                                         |
| ACH Agreement           |              |                                   |              |                                         |
| Click link to download  | d            |                                   | -            | ×                                       |
| <b>V-</b> 9             |              |                                   |              |                                         |
| Click link to download  | d            |                                   |              | ×                                       |
| Previous                | ext 🕨        |                                   |              |                                         |
| Notifications 🔻         |              |                                   |              |                                         |
|                         |              | Submit                            |              |                                         |

If you've uploaded your ACH and W-9 information in the past, and nothing has changed, click submit. If you need copies of the forms, click on the links in red to download them, then scan click on the 3 icon to upload the completed forms.

### **Certification Training in Litmos**

After you've entered your information and upload your documents, you'll receive an email from <u>agspec@gatewayhealthplan.com</u> with a link to the Litmos system. This is where you'll complete the Gateway Medicare Assured 2017 product training. You must score 85% or higher on each module for your certification.

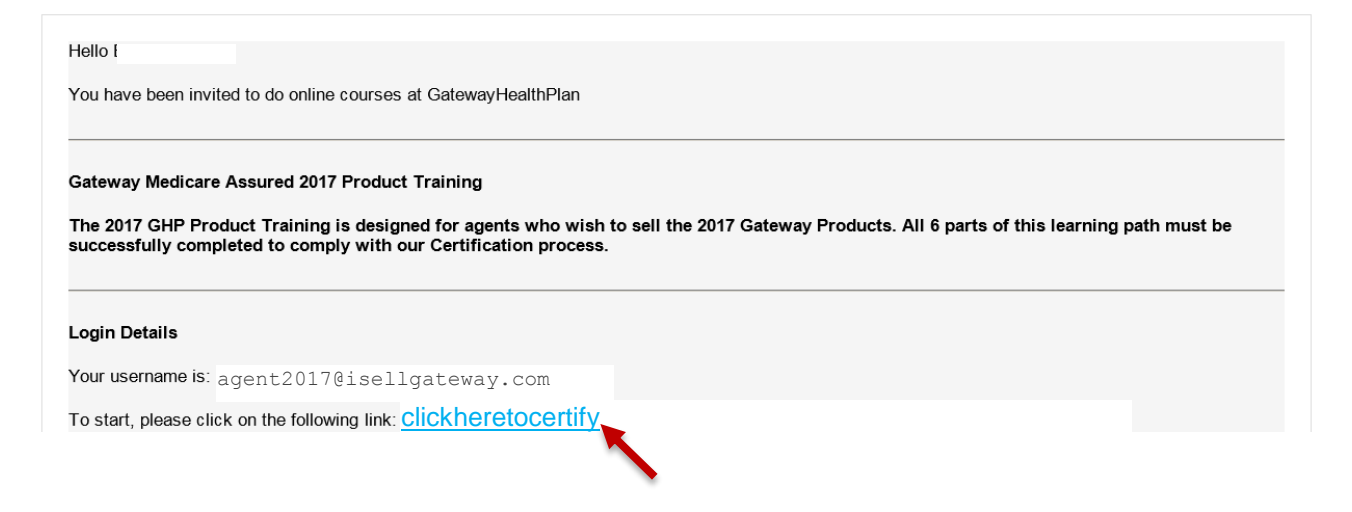

Click the link provided in the email. You'll be taken to a screen similar to the following. Select the Gateway Medicare Assured 2017 Product Training link and click through to get started.

| 0.5        |                                               |                      |              |          |
|------------|-----------------------------------------------|----------------------|--------------|----------|
| Hom        | e 🛱 Course library                            | Achievements         | Dive Session | Messages |
| He         | 10, agent2017                                 |                      |              |          |
| AI         | ways show this message whe                    | n I log in           |              |          |
| Cour       | ses to do                                     |                      |              |          |
| Gat<br>Ass | eway Medicare Assured<br>gned on Jul 13, 2016 | 2017 Product Trainin | ng           |          |
|            |                                               |                      |              |          |

There are six modules to complete, each with two parts. The first part is the training component, the second is an assessment. Note that you must read each training component in full *and* pass all six assessments to be certified.

| Gateway Medicare Assured 2017 Product Training<br>Welcome to Gateway Health's 2017 Product Training! In order to sell Gateway's 2017 Medicare Assured products, you must successfully complete a | 0% Complete<br>all six modules. |
|----------------------------------------------------------------------------------------------------|---------------------------------|
| 2017 Gateway Product Training - Part 1 History                                                                                                    | 0%<br>Complete                  |
| > 2017 Gateway Product Training - Part 1 - HistoryFinal                                                                                                    |                                 |
| Part 1 History Assessment                                                                                                    |                                 |
| 2017 Gateway Product Training - Part 2 Plan Offering                                                                                                    | 0%<br>Complete                  |
| > 2017 Gateway Product Training - Part 2 - Plan OfferingFinal                                                                                                    |                                 |
| > 2017 Gateway Product Training Part 2 Assessment                                                                                                    |                                 |
| 2017 Gateway Product Training - Part 3 Enrollment                                                                                                    | 0%<br>Complete                  |
| > 2017 Gateway Product Training - Part 3 - EnrollmentFinal                                                                                                    |                                 |
| > 2017 Gateway Product Training - Part 3 Assessment                                                                                                    |                                 |
| 2017 Gateway Product Training - Part 4 Healthplan CRM                                                                                                    | 0%<br>Complete                  |
| > 2017 Gateway Product Training - Part 4 - Healthplan CRMFinal                                                                                                    |                                 |
| > 2017 Gateway Product Training Part 4 Assessment                                                                                                    |                                 |
| 2017 Gateway Product Training - Part 5 Compliance                                                                                                    | 0%<br>Complete                  |
| > 2017 Gateway Product Training - Part 5 - ComplianceFinal                                                                                                    |                                 |
| 2017 Gateway Product Training - Part 5 Assessment                                                                                                    |                                 |
| 2017 Gateway Product Training - Part 6 Commissions                                                                                                    | 0%<br>Complete                  |
| 2017 Gateway Product Training - Part 6 - CommissionFinal                                                                                                    |                                 |
| > 2017 Gateway Product Training Part 6 Assessment                                                                                                    |                                 |
|                                                                                                    |                                 |

### Appointment

After you've passed your certification training, Agent Support reviews your information to ensure all details are accurate and that we have everything we need to get you appointed to sell for Gateway. You'll receive a welcome email within 24 and 72 business hours and you're now ready to sell Gateway's 2017 products.

### CRM

If you're new to Gateway, once you're appointed you're ready for CRM training. CRM is the system we use to store leads and upload enrollment applications. You'll receive a welcome email from <u>xxxx@gatewayhealthplan.com</u> within 24 to 72 business hours of completing your Litmos certification; if you don't receive it, be sure to check your spam folder. It contains registration details for the next CRM training webinar. Once that's completed, Agent Support will activate you in the CRM system and you'll be ready to sell Gateway's 2017 products!

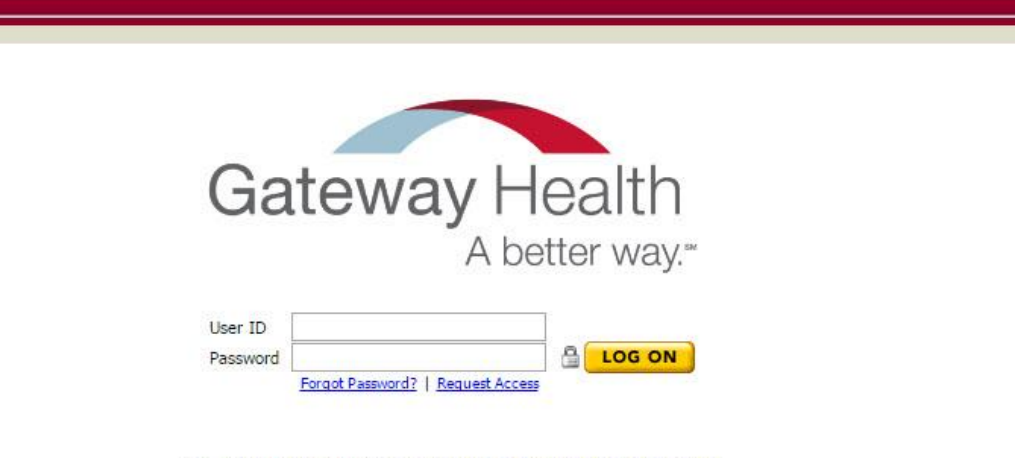

#### Use of Cavulus constitutes acceptance of the End User License Agreement

The information contained within this application is confidential and proprietary information of HealthPlanCRM, LLC d/b/a Cavulus. Unauthorized access to or use is strictly prohibited. Any violation of HealthPlanCRM policies pertaining to system access or confidentiality may result in criminal and civil penalties. This application gives access to individually identifiable health information which is considered private, privileged and confidential. Such information is deemed to be covered information for purposes of the Health Insurance Portability and Accountability Act of 1996 (HIDPAA), P.L., 104-191. End users are required to maintain the private, privileged and confidential status of the covered information. Any disclosure of covered information to a business partner pursuant to a written contract, the written contract shall meet the requirements of HIDPAA.

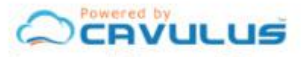

Copyright © 2016 HealthPlanCRM, LLC. All rights reserved.

### **Contact Information**

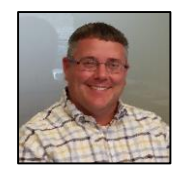

Eric Fleming Director of Sales Tel (724) 831-6317 Fax (412) 918-8603 efleming@gatewayhealthplan.com

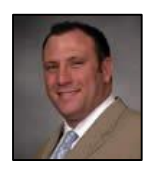

Rob London National FMO Manager Tel (412) 651-5523 Fax (724) 550-4255 rlondon@gatewayhealthplan.com

### **Company Information**

**Gateway Health** 444 Liberty Avenue Pittsburgh PA 15222

medicareassured.com gatewayhealthplan.com

Member and Provider Services 800-685-5209

Fraud and Compliance 800-685-5235

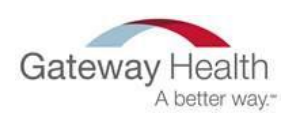